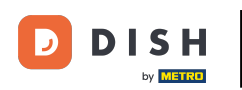

Witamy w dish.co. W tym samouczku pokażemy Ci, jak zalogować się do DISH Reservation.

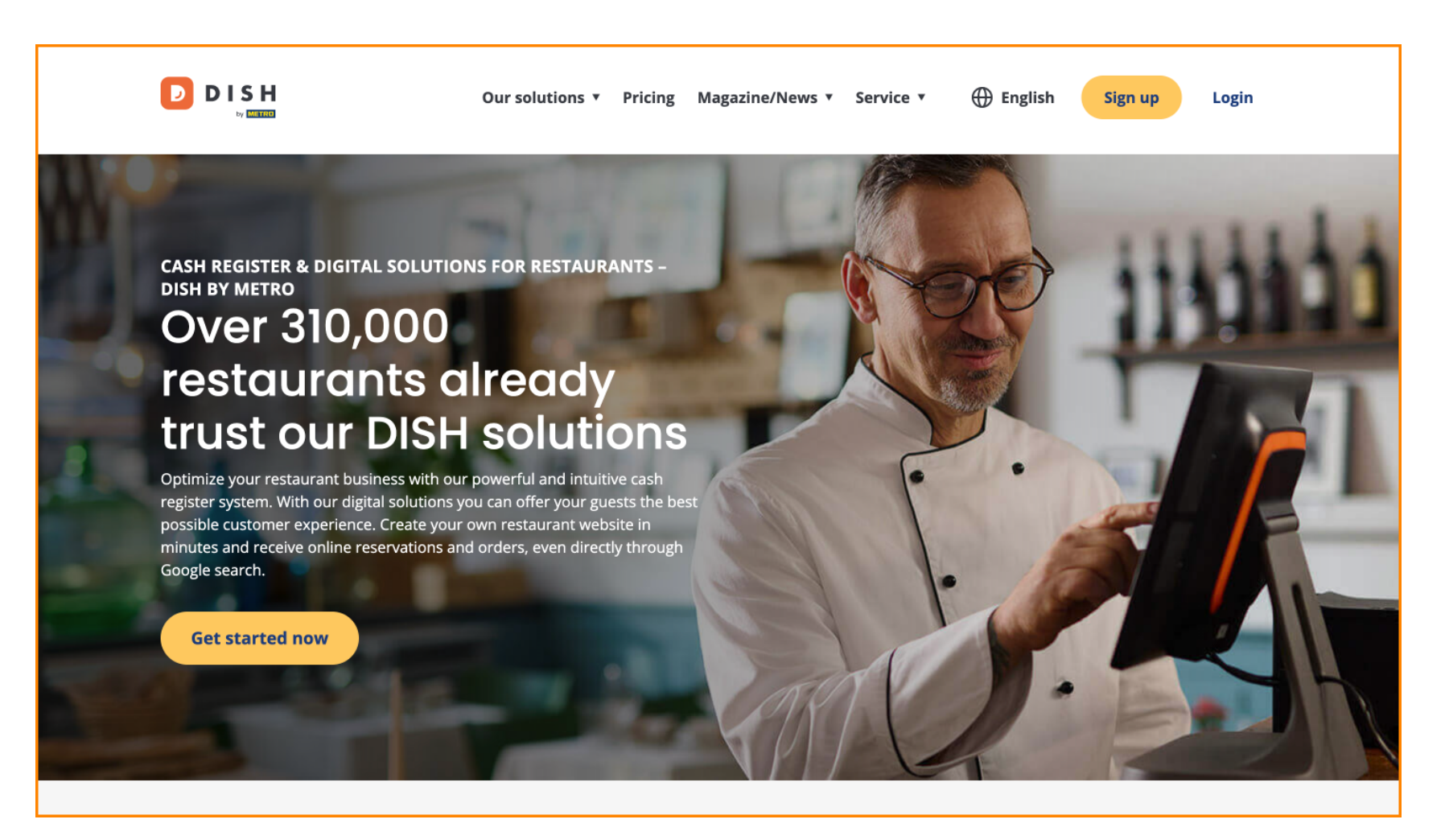

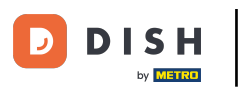

## Najpierw kliknij Zaloguj .

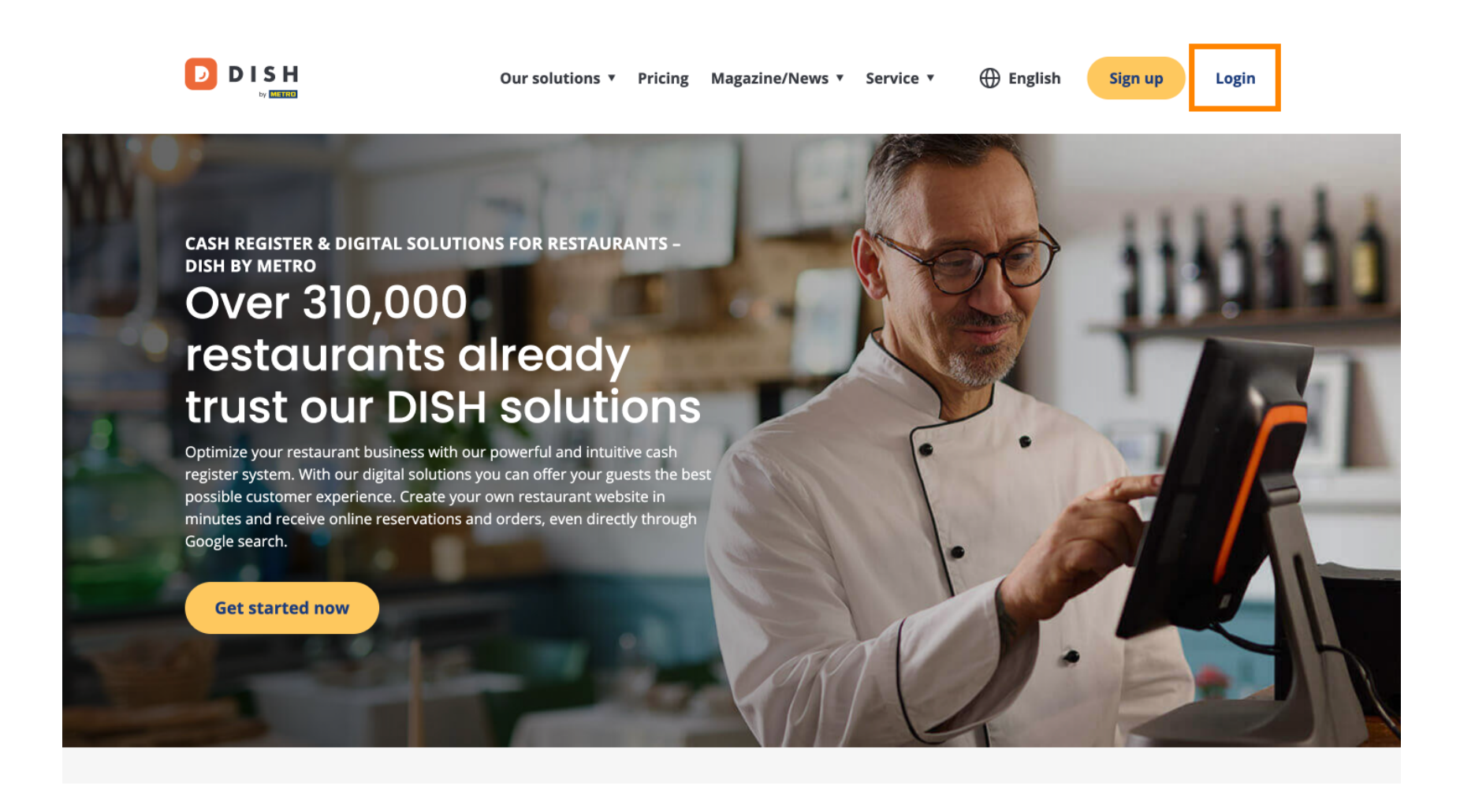

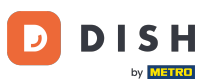

Następnie możesz wybrać, czy chcesz się zalogować, używając numeru telefonu komórkowego czy adresu e-mail.

| D I S H |                                                                        | English 👻 |
|---------|------------------------------------------------------------------------|-----------|
|         |                                                                        |           |
|         | Sign-in to DISH                                                        |           |
|         | Please sign-in to your Dish account using your Mobile number or Email. |           |
|         | Mobile number Email                                                    |           |
|         | ·                                                                      |           |
|         | Username or email                                                      |           |
|         | ۲                                                                      |           |
|         | Password                                                               |           |
|         | Remember me Forgot Password?                                           |           |
|         | Log In                                                                 |           |
|         | No Account vet?                                                        |           |

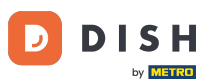

Następnie wprowadź swoje dane uwierzytelniające.

DISH D English 🔻 Sign-in to DISH Please sign-in to your Dish account using your Mobile number or Email. Mobile number Email Username or email  $\odot$ Password Remember me Forgot Password? Log In

No Account vet?

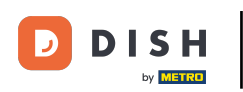

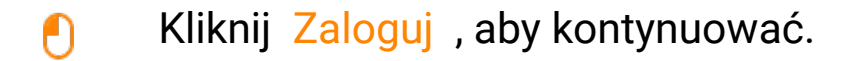

D I S H

English 🔻

## Sign-in to DISH

Please sign-in to your Dish account using your Mobile number or Email.

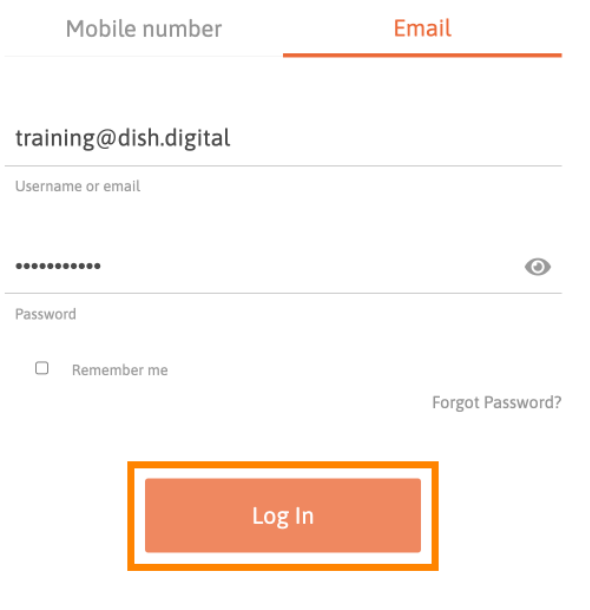

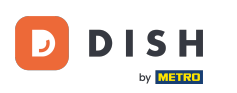

Po zalogowaniu się, znajdziesz się na swoim pulpicie. Stamtąd kliknij na DISH Reservation .

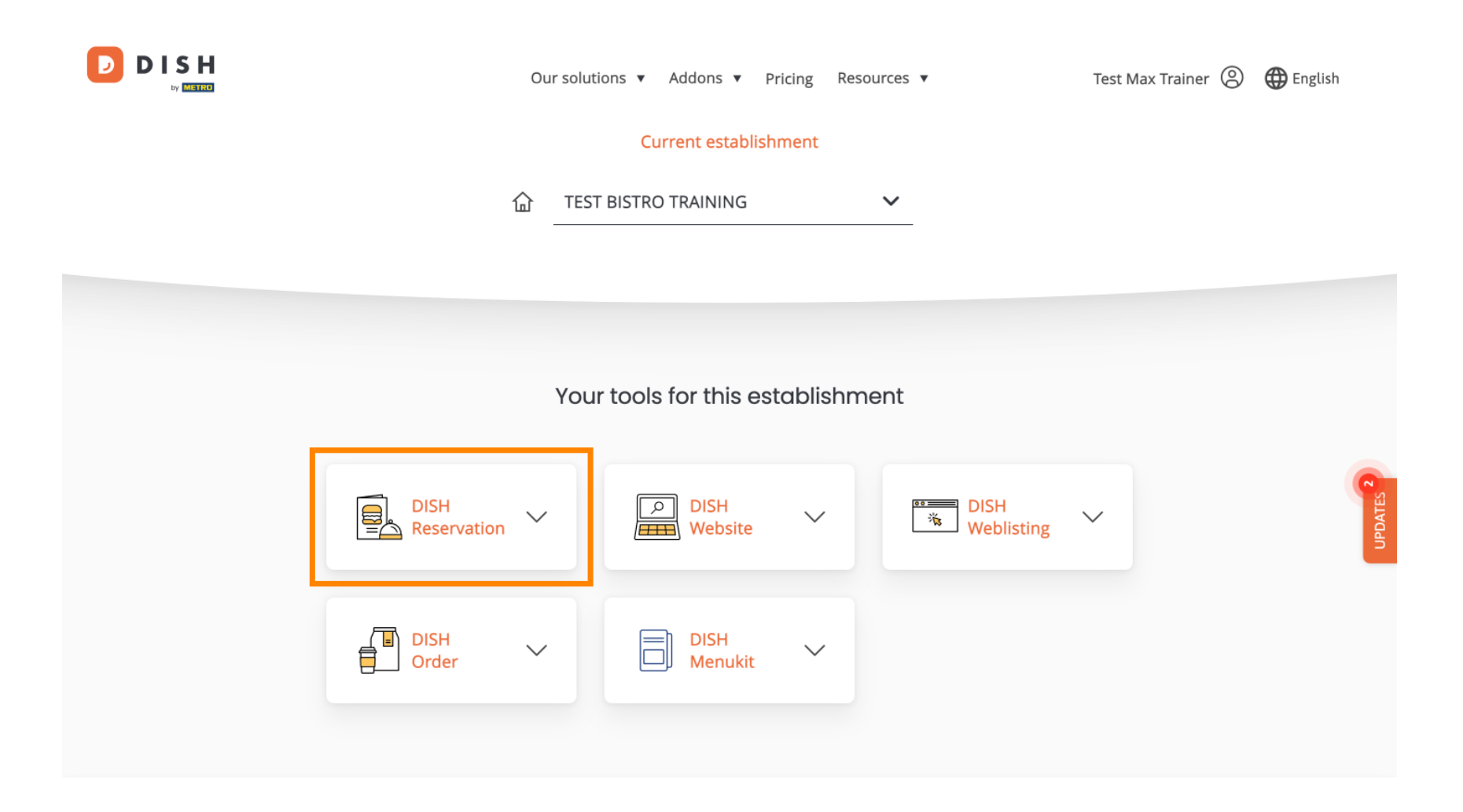

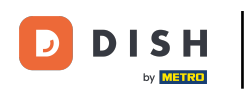

Następnie kliknij Otwórz narzędzie , aby otworzyć panel rezerwacji DISH.

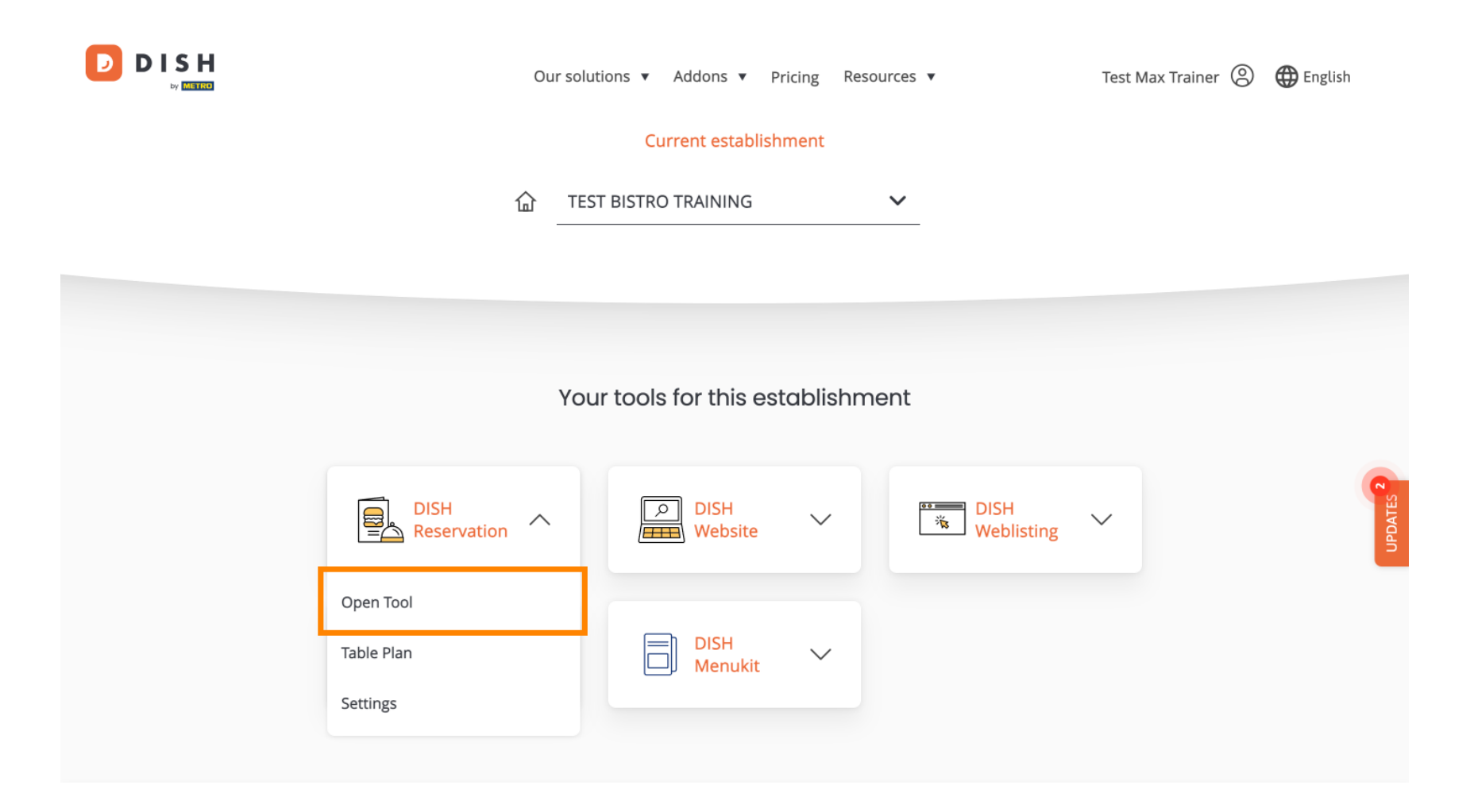

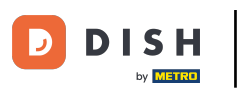

To wszystko. Ukończyłeś samouczek i teraz wiesz, jak zalogować się do DISH Reservation.

| <b>DISH</b> RESERVATION                                |                                                                                                    | 🌲 Test Bistro Training 🕤 🛛 🎽 🕻 🗸 🚱                             |  |  |
|--------------------------------------------------------|----------------------------------------------------------------------------------------------------|----------------------------------------------------------------|--|--|
| Reservations                                           | Have a walk-in customer? Received a reservation request over phone / email? Don't forget to a reservation book!                                                                                                    | add it to your WALK-IN ADD RESERVATION                         |  |  |
| ㅋ Table plan<br>¶ Menu                                 | Wed, 18 Oct - Wed, 18 Oct Image: Content of the second second s | ervices ~                                                      |  |  |
| 🐣 Guests                                               | There is 1 active limit configured for the selected time period Sho                                                                                                    |                                                                |  |  |
| Feedback                                               |                                                                                                    |                                                                |  |  |
| 🗠 Reports                                              | All Ocompleted Opcoming Ocancel                                                                                                    | lled                                                           |  |  |
| 🌣 Settings 👻                                           |                                                                                                    |                                                                |  |  |
| 𝔗 Integrations                                         | No reservations available                                                                                                    |                                                                |  |  |
|                                                        |                                                                                                    |                                                                |  |  |
|                                                        | Print                                                                                                    | 2                                                              |  |  |
| Too many guests in house?<br>Pause online reservations | Designed by DISH Digital Solutions GmbH. All rights reserved.                                                                                                    | FAQ   Terms of use   Imprint   Data privacy   Privacy Settings |  |  |

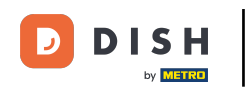

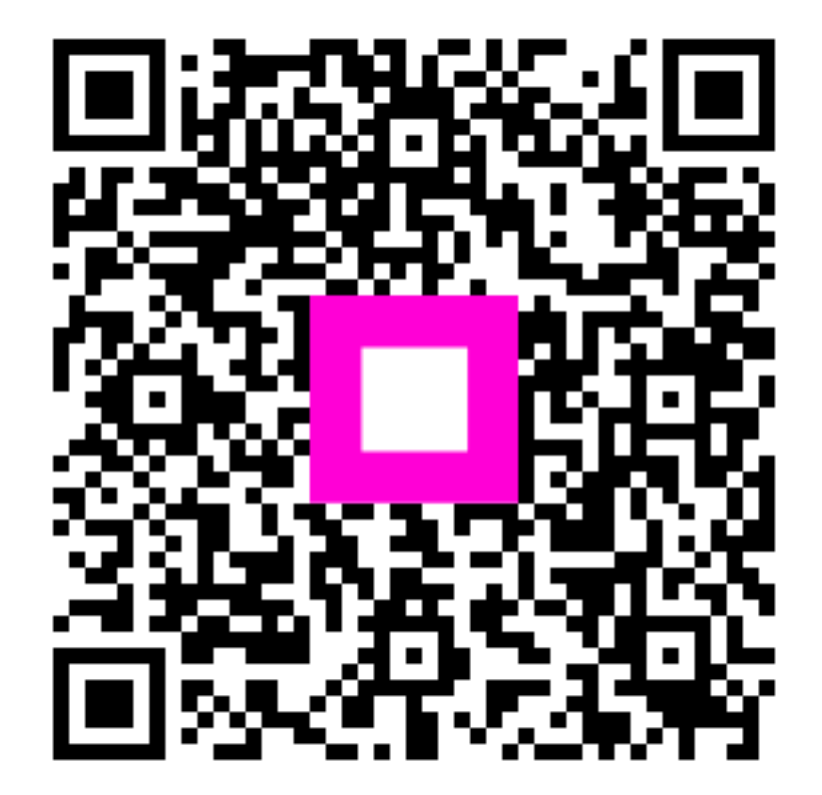

Zeskanuj, aby przejść do interaktywnego odtwarzacza